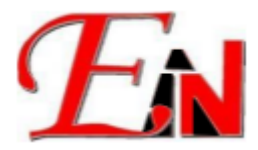

## **Cloud License Setup Guide**

If you have any issues with setting up your cloud account contact us at support7@esteemsoft.com.my

Make sure you have Virbox User Tool License Tool installed and opened. Follow the steps below:

1. In the "Cloud/Soft" panel, click on the "+" symbol, as shown in the figure below

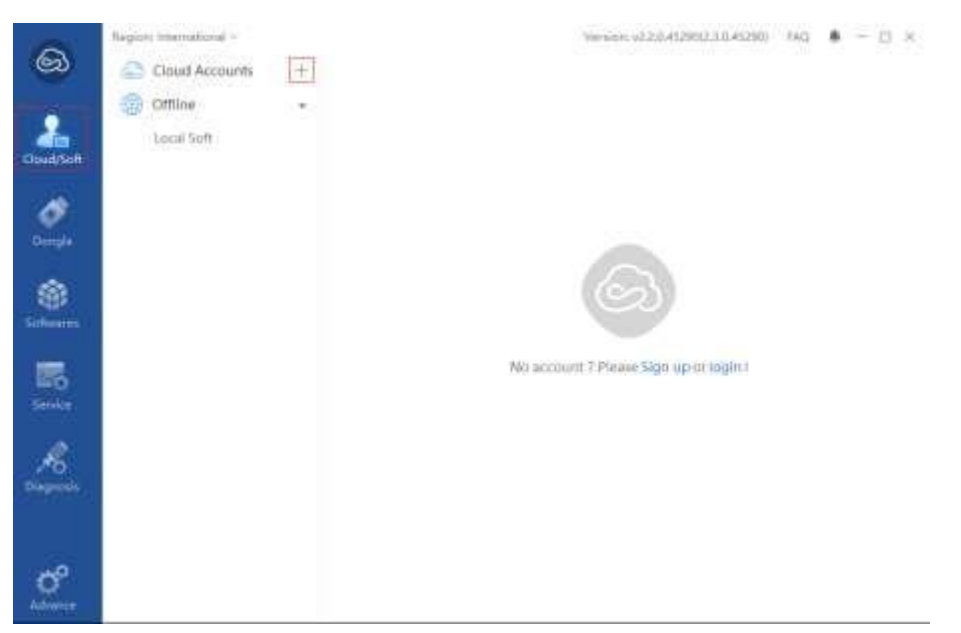

Figure 1. Add a cloud account in Cloud/Soft panel

2. Enter your email address and given password for the cloud license in the Login dialog box.

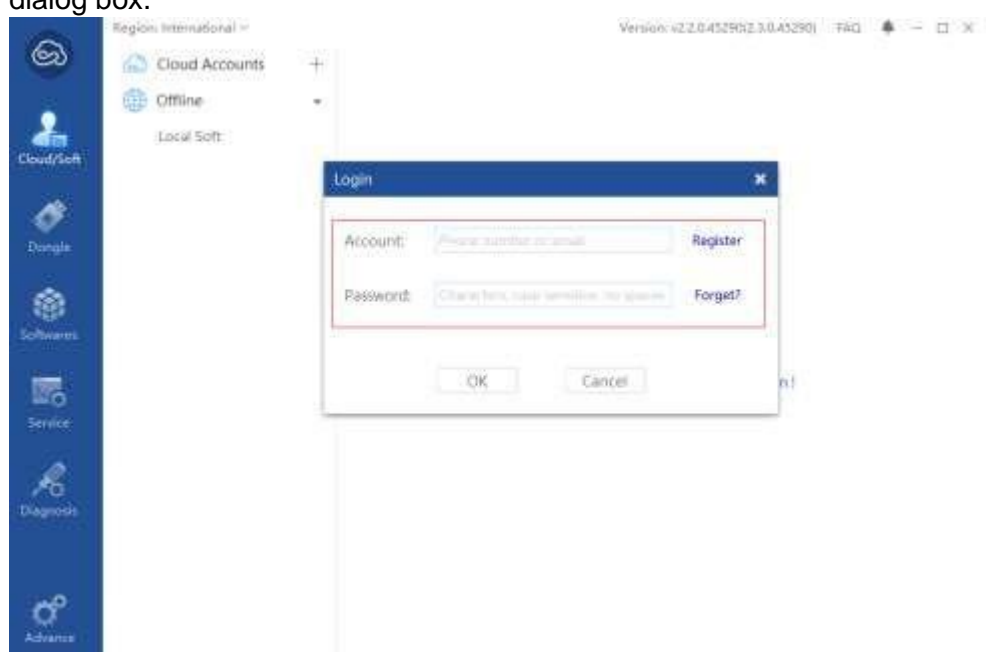

Figure 2. Cloud account login

© 2024 Esteem Innovation (Asia) Sdn Bhd. All rights reserved

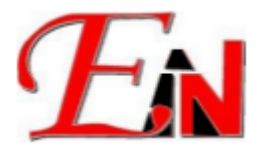

3. If you have forgotten your password (**otherwise skip to Step 5**.), click on 'Forget?' highlighted in green in the Login dialog box as shown below:

| User Name: | Email or phone number                 | Register |
|------------|---------------------------------------|----------|
| Password:  | Characters, case sensitive, no spaces | Forget?  |
|            | OK Cancel                             |          |

4. Clicking on the 'Forget?' will redirect you to a page as shown below where you may enter your email address, CAPTCHA.

Then click on 'Send as password resetting email' button which will send a password reset link to your email:

|              | 🔼 Virbox LM F   | letrieve Password $	imes$ | +                               |                     |                 |               |  |
|--------------|-----------------|---------------------------|---------------------------------|---------------------|-----------------|---------------|--|
| $\leftarrow$ | $\rightarrow$ C | O A http:                 | s://auth.lm-global. <b>virb</b> | i <b>ox.co</b> m/fo | orgot.jsp       |               |  |
| Vir          | <b>box</b> Re   | etrieve Passwo            | ord                             |                     |                 |               |  |
|              |                 | R                         | tetrieve Password               | l By:               | Email   Securit | y Questions   |  |
|              |                 |                           | *                               | Email               | Email           |               |  |
|              |                 |                           | * CAP                           | тсна 🏾              | САРТСНА         | Grad8 Refresh |  |

5. After login, you should be able to view your license info as shown in **Figure 3.** 

|            | Region International ~ |          |                             |              | Versioni v2.2.0 | 45290(2.3.0.45290) | FAQ 👼        |
|------------|------------------------|----------|-----------------------------|--------------|-----------------|--------------------|--------------|
| හ          | Cloud Accounts         | +<br>:om |                             |              |                 |                    |              |
| aloud/Soft | Offline                | •        | License In                  | fo           |                 |                    |              |
| ~          | and aver               |          | Account                     | N/Host       | V.              | com                | Internationa |
| Dongle     |                        |          | The Host IP                 |              | SATT            |                    |              |
| 100        |                        |          | 1 License                   | ÷)           | 1               |                    |              |
| Saftwares  |                        |          | 🥥 Availab                   | le Licenses: | 1               |                    |              |
| 100        |                        |          | <ul> <li>Expired</li> </ul> | I Licenses:  | 0               |                    |              |
| Service    |                        |          |                             |              |                 |                    |              |

Figure 3. License Info

You can view the Software licenses you have in "Softwares" panel as shown in **Figure 4**. Double click on the red highlighted part in **Figure 4**. to view the software information such as expiry date shown in **Figure 5**.

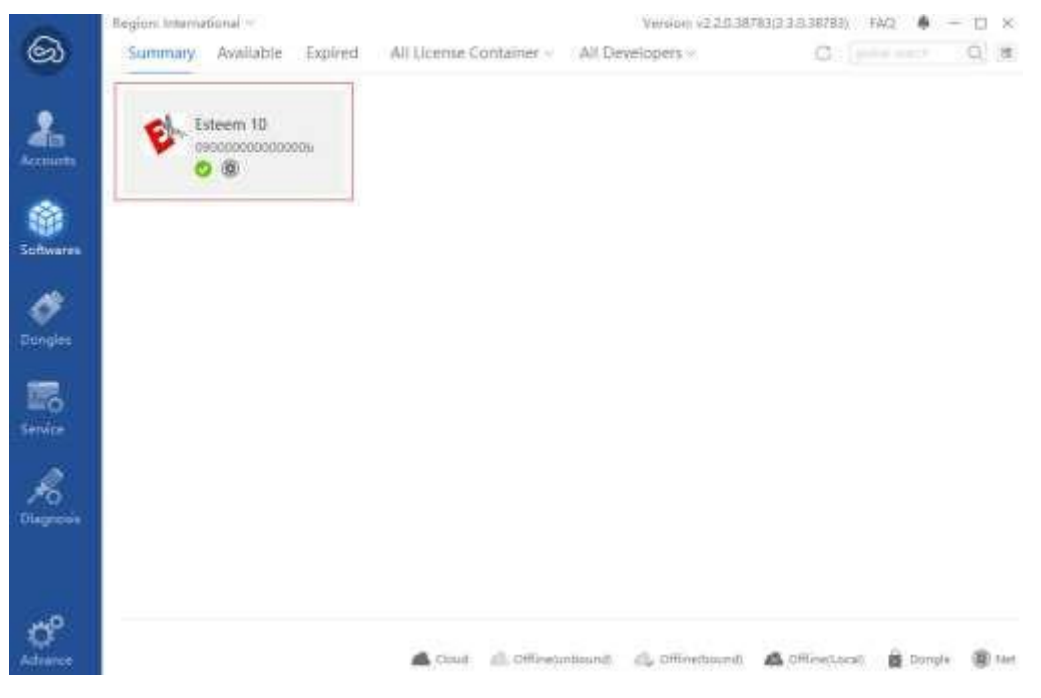

Figure 4. Software licenses

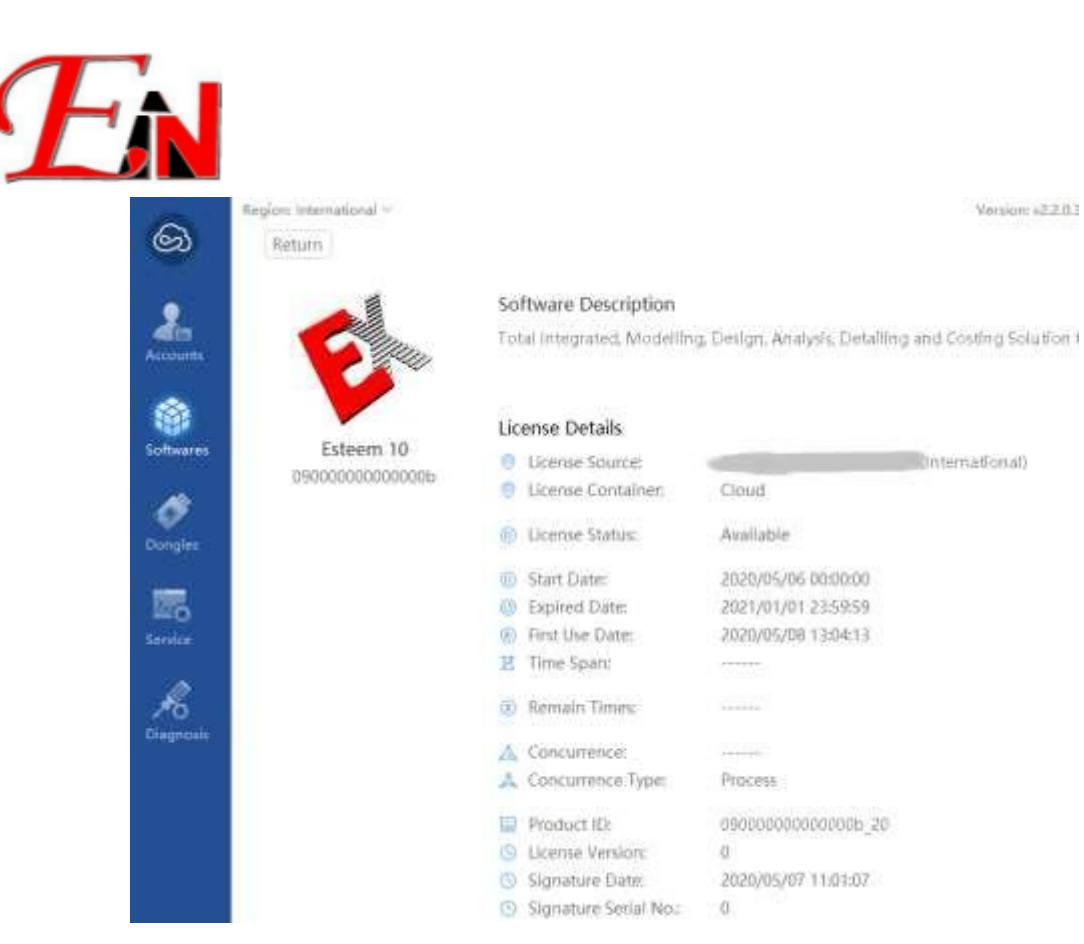

Figure 5. Software license details